| JUE SUB SUB SUB SUB SUB SUB SUB SUB SUB SUB                                                                                                    | <ul> <li>事前にご確認・</li> <li>・日本国内発行の運転第※お持ちの方のみ</li> <li>・在留カード※お持ち</li> <li>・Eメールアドレス</li> <li>・勤務先の住所/電話番</li> <li>・お申込者ご本人名義</li> </ul>                                                                                                    | <ul> <li>ご準備ください</li> <li>許証(運転経歴証明書)</li> <li>の方のみ</li> <li>うの方のみ</li> <li>号がわかるもの</li> <li>空の金融機関名</li> <li>3          <ul> <li>重要事項等を確認し、同意の<br/>うえ、入力へ進むをタップ</li> <li>私は、以下の規り・規定概念よび重要事項等を確認し、常<br/>応うえ申し込みますので、筆堂のうえ入会が認められた<br/>強、カードを発行してください。</li> </ul> </li> </ul>                                                                                                    |
|----------------------------------------------------------------------------------------------------|----------------------------------------------------------------------------------------------------|----------------------------------------------------------------------------------------------------|
| 24時間 受行可能<br>ネットショッピングが多い方は<br>カード情報が裏面に表示あり推奨!<br>カード情報が裏面に表示あり(推奨)、<br>またはカード情報が裏面に表示あり(推奨)、                                                                                                    | <ul> <li>Lu Vit クレジットポイント利用規定</li> <li>ポイントUP会員サービス特約</li> <li>Lu Vit クレジットMyJCB利用規定</li> <li>MyJチェック利用規定</li> <li>J/Secure (TM)利用者規定</li> <li>個人基本情報の入力<br/>(お名前、生年日日、職業情報)</li> </ul>                                                                                                    | 同意のうえ、入力へ進む<br>※本カードはご利用代金明細や貨金業法・割駅販売法に基<br>づきお客様に交付・提供される書面・情報を、書面ではな<br>く (書面に代わって) 電磁的方法 (WEBでの閲覧・ダウ<br>ンロード) により受領することに、同意いただく商品で<br>す。詳しくは下記をご参照ください。<br>国籍の選択<br>(在留力一ドお持ちの方は、資格の選択)                                                                                                    |
| は<br>選択<br>Lu Vit クレジットカード                                                                                                    | 1     1     1     1     1     1     1     1     1     1     1     1     1     1     1     1     1     1     1     1     1     1     1     1     1     1     1     1     1     1     1     1     1     1     1     1     1     1     1     1     1     1     1     1     1     1     1     1     1     1     1     1     1     1     1     1     1     1     1     1     1     1     1     1     1     1     1     1     1     1     1     1     1     1     1     1     1     1     1     1     1     1     1     1     1     1     1     1     1     1     1     1     1     1     1     1     1     1     1     1     1     1     1     1     1     1     1     1     1     1     1     1     1     1     1     1     1     1     1     1     1     1     1     1     1     1     1     1     1     1     1     1     1     1     1     1< | <ul> <li>■</li> <li>●</li> <li>●</li></ul> |
| 個人基本情報の入力<br>(性別、郵便番号、住所、電話番号)     8       性別     必須       男     女       調整     ※       第     ※       第     ※       第     ※       第     ※       第     ※       第     ※       第     ※       第     ※       第     ※       ※     ※       ※     ※       ※     ※       ※     ※       ※     ※       ※     ※       ※     ※       ※     ※       ※     ※       ※     ※       ※     ※       ※     ※       ※     ※       ※     ※       ※     ※       ※     ※       ※     ※       ※     ※       ※     ※       ※     ※       ※     ※       ※     ※       ※     ※       ※     ※       ※     ※       ※     ※       ※     ※       ※     ※       ※     ※       ※     ※       ※     ※       ※     ※ </th <th>カード利用目的の入力<br/>カードご利用内容について<br/>カードご利用目的 必須<br/>カードご利用目的を下より選択してください。<br/>✓ 生計算決済<br/>計費決済: お仕事以外のお買物・旅行等代金</th> <th><ul> <li>9 (なしをご希望の場合、その他を<br/>選択し0を入力)</li> <li>キャッシングサービスのご利用</li> <li>キャッシングサービス(融資) ②須</li> <li>ご利用希望枠</li> <li>30万円</li> <li>30万円</li> <li>10万円</li> <li>● その他</li> <li>その他を選ばれた方はこちらに希望金額を50万円以下、10万円単</li> </ul></th> | カード利用目的の入力<br>カードご利用内容について<br>カードご利用目的 必須<br>カードご利用目的を下より選択してください。<br>✓ 生計算決済<br>計費決済: お仕事以外のお買物・旅行等代金                                                                                                    | <ul> <li>9 (なしをご希望の場合、その他を<br/>選択し0を入力)</li> <li>キャッシングサービスのご利用</li> <li>キャッシングサービス(融資) ②須</li> <li>ご利用希望枠</li> <li>30万円</li> <li>30万円</li> <li>10万円</li> <li>● その他</li> <li>その他を選ばれた方はこちらに希望金額を50万円以下、10万円単</li> </ul>                                                                                                    |
| ご自宅電話書号       金         ①       運転免許証(経歴証明書)を<br>お持ちの方は、番号入力)         運転免許証たついて       運転免許証をいて         「重転免許証をつ」       金         ●       運転免許証をつ」         ●       運転免許証をつ」         ●       運転免許証をつ」         ●       運転免許証をつ」         ●       運転免許証をつ」         ●       運転免許証をつ」         ●       運転免許証をつ」         ●       運転免許証をつ」         ●       運転免許証をつ」         ●       運転免許証をつ」         ●       運転免許証をつ」         ●       運転免許証をつ」                                                                                                    | 業質決済:お仕事上の経費(備品代等)<br>銭の借入:キャッシングサービスのご利用 勤務先情報を入力し、次へ進むをタッ<br>(手順5での職業の選択内容次第で<br>不要な場合は手順12へ自動スキップ<br>お動め先または星号 必須 <例>東西商事株式会社 <約 <例>東西商事株式会社  <                                                                                                    | towing cashe for C/1 Make by Diver Will by Bir (10/1) #<br>(                                                                                                    |
| · · · · · · · · · · · · · · · · · · ·                                                                                                    | お勤め先電話番号 必須                                                                                                    | 10年17日の45日9入れ<br>あり<br>後<br>第<br>2<br>2<br>2<br>2<br>2<br>2<br>2<br>2<br>3<br>2<br>3<br>2<br>3<br>2<br>3<br>2<br>3<br>3<br>3<br>3<br>3<br>3<br>3<br>3<br>3<br>3<br>3<br>3<br>3                                                                                                    |

確認のため、もう一度ご入力ください。

1

0

万円

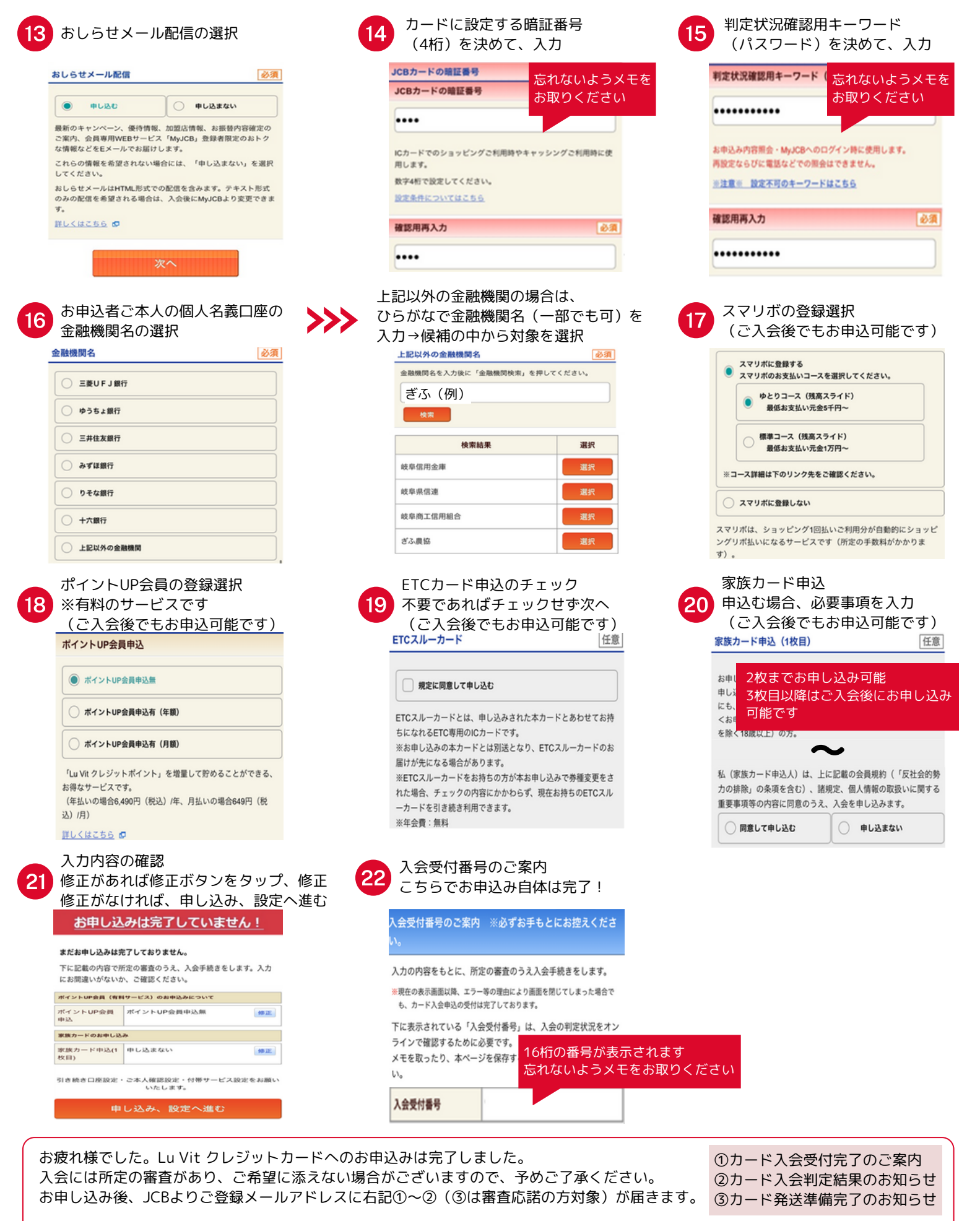

審査応諾の場合、以降のお手続きをお願いします。 【ステップ①】本人確認、引き落とし口座の設定 設定方法は、JCBより届くメールに従いご対応ください。 ※手順22にてオンラインでのご登録も可能です。(対象の金融機関は限られます) 【ステップ②】カードが届いた後にLu Vit クレジットアプリ初回登録、会員専用WEBサービス「MyJCB」の連携 ※公式サイト(https://valorfinancial.co.jp/app)で設定手順が確認できます。右記QRコードからご参照ください。

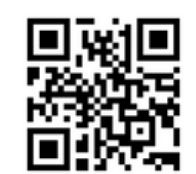